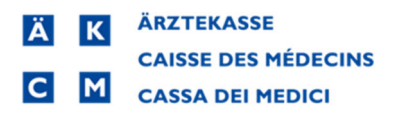

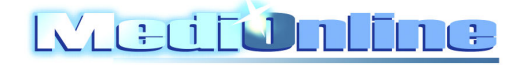

## **Cherry Card Reader Keybord Driver, Procédure d'installation pour MAC OS Mojave 10.14.1**

La mise à jour de l'OS MAC vers Mojave, oblige des changements de configuration pour le bon fonctionnement du lecteur de carte Cherry Reader.

## Voici comment procéder :

1. Téléchargez les pilotes pour le lecteur de carte à puce Cherry en cliquant sur le lien suivant :

https://www.iqey.ch/get/aek-smart-card-reader/

2. Choisissez l'installation pour MAC à partir de la page d'accueil iQey, exemple ci-dessous :

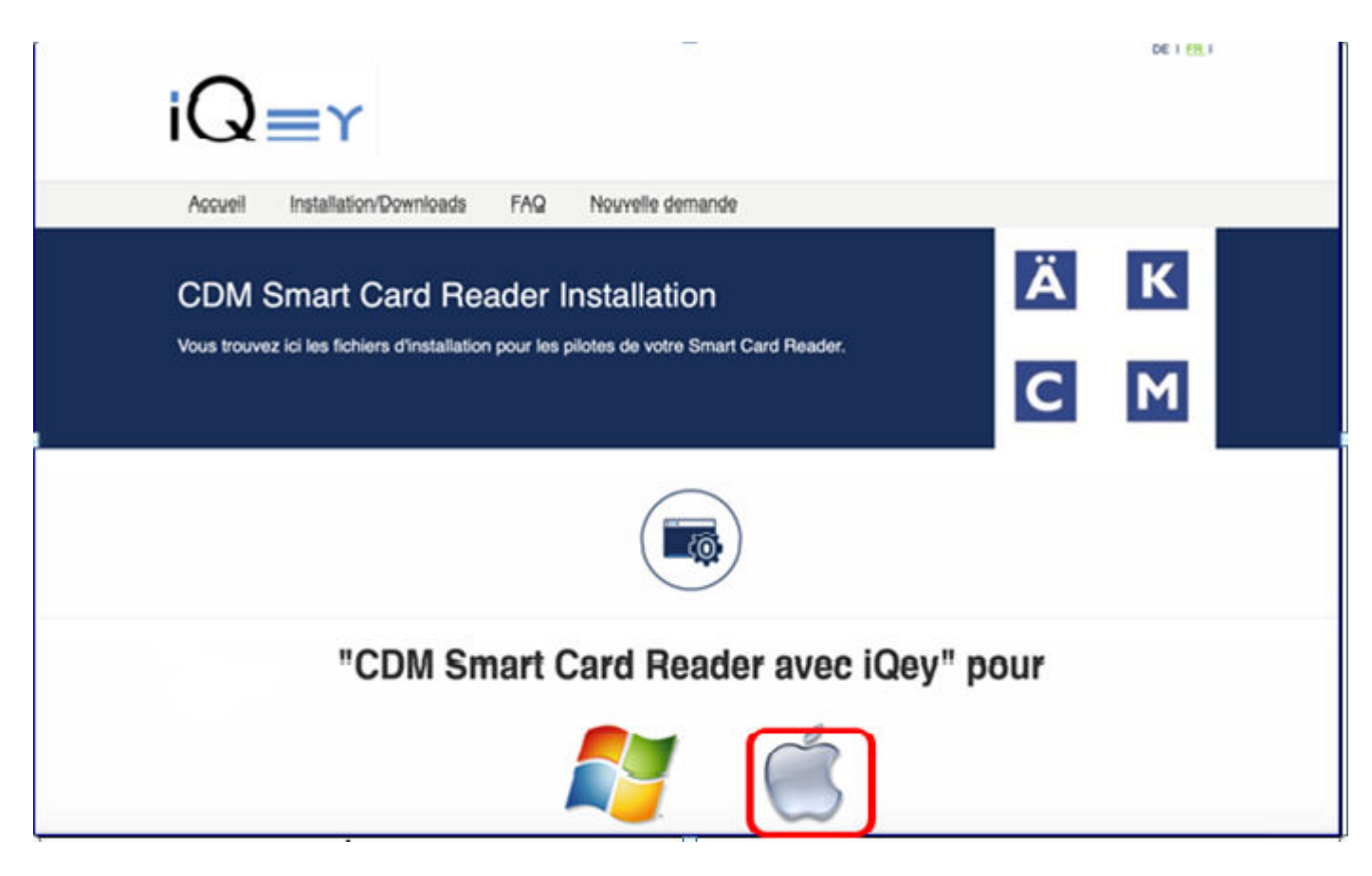

3. Suivez l'assistant d'ouverture de <u>iQey-Service</u>, en validant les choix par défaut proposés ; Cliquez sur **OK** :

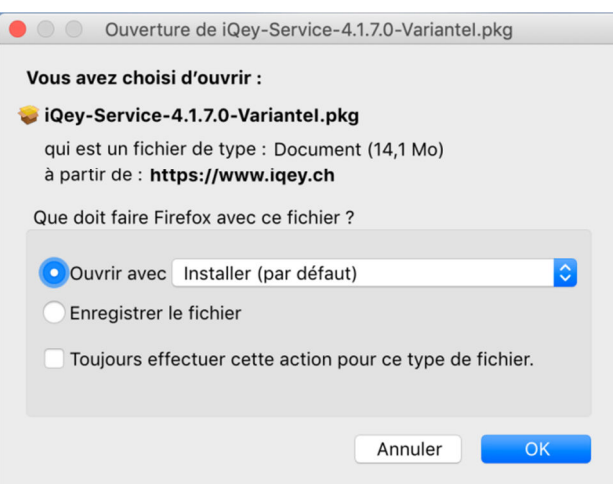

4. Puis sur Continuer :

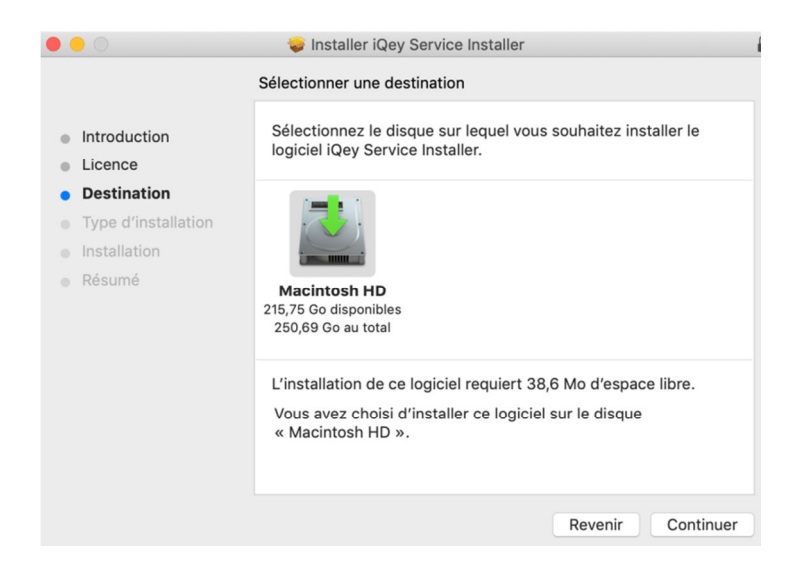

5. Et sur Installer :

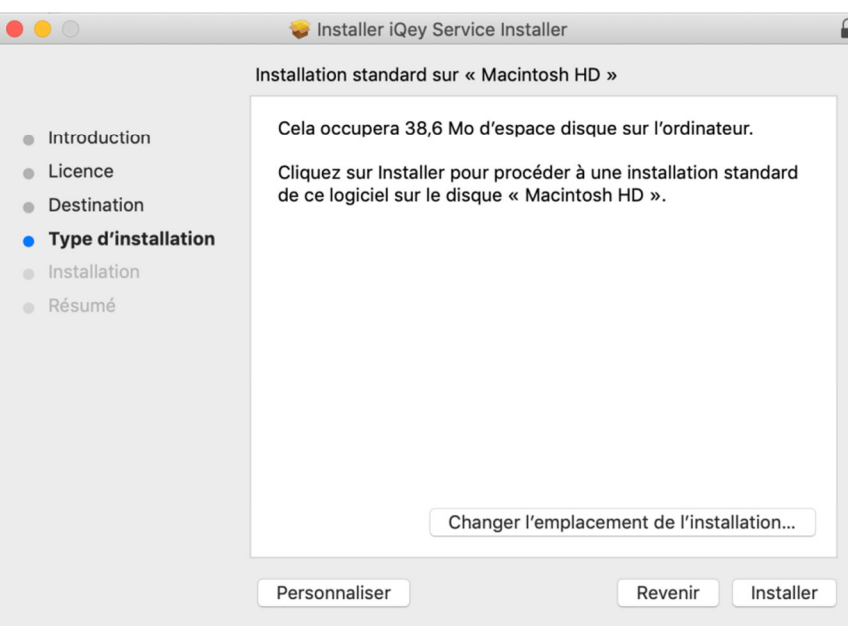

6. L'installation est réalisée, cliquez sur Fermer :

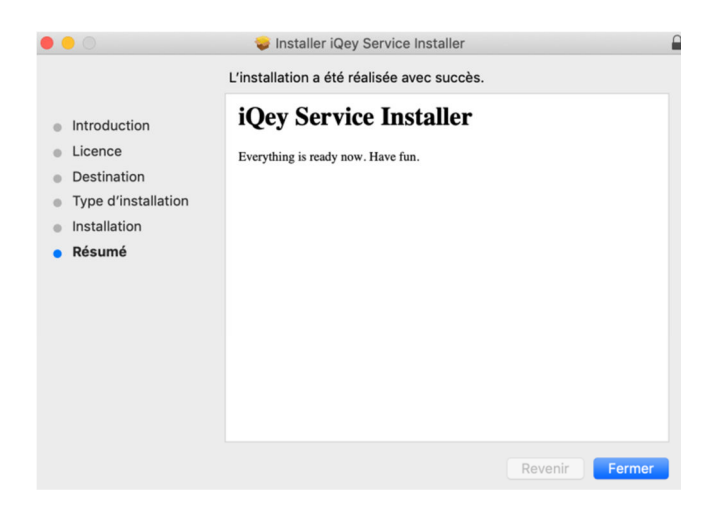

7. Accédez aux Préférences Système :

| Ú                                              | Firefox                       | Fichier            | Édition          | Affi     |  |
|------------------------------------------------|-------------------------------|--------------------|------------------|----------|--|
| À propos de ce Mac                             |                               |                    |                  |          |  |
| Pr<br>Ap                                       | éférences<br>op Store         | Système.           | <br>6 mises à jo | ur       |  |
| Él                                             | éments réc                    | cents              |                  | ►        |  |
| Fc                                             | orcer à quit                  | ter Firefo         | ( ) \            | ₩IJ      |  |
| Suspendre l'activité<br>Redémarrer<br>Éteindre |                               |                    |                  |          |  |
| Ve<br>Fe                                       | errouiller l'é<br>ermer la se | écran<br>ssion adm | 个(<br>iin 仓)     | ₩Q<br>₩Q |  |

8. Ouvrez la rubrique '<u>Sécurité et confidentialité</u>' :

| ••• 3                      | [>][III]                           |                             | Préférence         | s Système        |                            | QRecher   | cher -                 |
|----------------------------|------------------------------------|-----------------------------|--------------------|------------------|----------------------------|-----------|------------------------|
| Général                    | Dureau et écono-<br>miseur d'écran | Dock                        | Mission<br>Control | Langue<br>région | Sécurité et confidentiaité | Spotlight | Notifications          |
| Moniteurs                  | Conomiseur<br>d'énergie            | Clavier                     | Souris             | Trackpad         | Imprimantes<br>et scanners | Son Son   | Disque de<br>démarrage |
| iCloud                     | Comptes<br>Internet                | Mise à jour<br>de logiciels | Réseau             | Bluetooth        | Extensions                 | Partage   |                        |
| Utilisateurs et<br>groupes | Contrôle<br>parental               | Ski                         | Date et heure      | Time<br>Machine  | Accessibilité              |           |                        |

 Depuis l'onglet `<u>Confidentialité</u>', activez la modification en cliquant sur le <u>cadenas</u> (1), Puis sur le bouton [ + ] (2) pour ajouter une application :

|                       | Général FileVault Coupe-feu Confidentialit   | <u>.</u>                |
|-----------------------|----------------------------------------------|-------------------------|
| Service de calisation | Autorisez les applications ci-dessous à cont | rőler votre ordinateur. |
| Contacts              | autostart.sh                                 |                         |
| Calendriers           | HIN Client                                   |                         |
| Rappels               |                                              |                         |
| Se Photos             |                                              |                         |
| Appareil photo        |                                              |                         |
| Microphone            |                                              |                         |
| Accessibilité         | 2                                            |                         |
| Accès complet au dis  |                                              |                         |
| Acces complet au dis  |                                              |                         |

- → Remarque : si l'application iQey est déjà activée dans l'onglet de <u>Confidentialité</u>, elle doit être supprimée en cliquant sur le bouton [ ], puis remise comme indiquée ci-avant.
- 10. Sélectionnez **IQey-Service** à partir de la liste de sélection des applications, puis cliquer sur [Ouvrir]

|                                                                                                    | Market Applications                                                                                                    | Q Rechercher                                                                                                    |
|----------------------------------------------------------------------------------------------------|----------------------------------------------------------------------------------------------------|----------------------------------------------------------------------------------------------------|
| Favoris<br>Téléchargements<br>Récents<br>A Applications<br>Bureau<br>Documents<br>Emplacements<br>Cloud Drive<br>Disque distant | <ul> <li>Installer macHigh Sierra</li> <li>iQey-Service</li> <li>Trunes</li> <li>Keynote</li> <li>Launchpad</li> <li>Livre des polices</li> <li>Livres</li> <li>Mail</li> <li>Maison</li> <li>Messages</li> <li>Mission Control</li> <li>Notes</li> <li>Notes</li> <li>Numbers</li> </ul> | iQ                                                                                                    |
| <ul> <li>Réseau</li> <li>Tags</li> <li>Orange</li> <li>Gris</li> <li>Violet</li> <li>Rouge</li> <li>Tous les tags</li> </ul>    | <ul> <li>OpenOffice</li> <li>Pages</li> <li>Photo Booth</li> <li>Photos</li> <li>Plans</li> <li>Préférences Système</li> <li>QuickTime Player</li> <li>Rappels</li> <li>Safari</li> <li>Siri</li> </ul>                                                                                   | iQey-Service<br>Application - 38,6 Mo<br>Tags + Tags<br>Créé vendredi, 16 novembre 2018 à 08:25<br>Modifié le mardi, 11 décembre 2018 à 13:03<br>Ouvert le mardi, 11 décembre 2018 à 16:05<br>Version |

11. Activez les contrôles d'Accessibilité pour le logiciel iQey-Service :

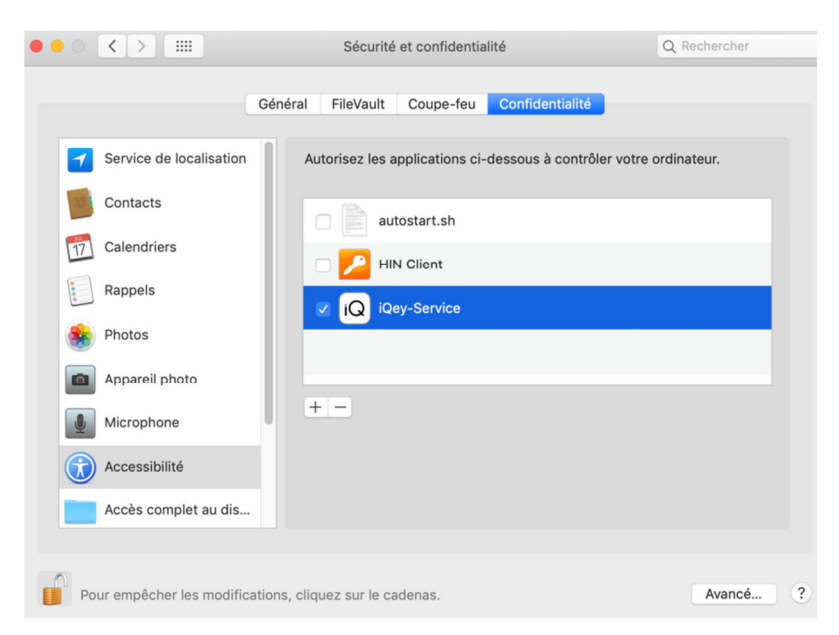

12. Cliquez à nouveau sur le cadenas pour verrouiller l'accès aux modifications :

| ••• <> ==                  | Sécurité et confidentialité                      | Q Rechercher        |
|----------------------------|--------------------------------------------------|---------------------|
|                            | Général FileVault Coupe-feu Confidentialité      |                     |
| Service de localisation    | Autorisez les applications ci-dessous à contrôle | r votre ordinateur. |
| Contacts                   | autostart.sh                                     |                     |
| Calendriers                | HIN Client                                       |                     |
| Rappels                    |                                                  |                     |
| Rhotos                     |                                                  |                     |
| Appareil photo             |                                                  |                     |
| Microphone                 | +-                                               |                     |
| Accessibilité              |                                                  |                     |
| Accès complet au dis.      |                                                  |                     |
|                            |                                                  |                     |
| Pour modifier, cliquez sur | le cadenas.                                      | Avancé              |